1. Spustite program Microsoft Outlook Expres

2. V hornom menu vyberte položku "Nástroje" a po vyrolovaní menu položku "Kontá..."

| 🗐 Odstránené položky - Outlook Express                         |                                                                                                    |           |  |
|----------------------------------------------------------------|----------------------------------------------------------------------------------------------------|-----------|--|
| Súbor Úpravy Zobraziť                                          | Nástroje Správa Pomocník                                                                                                    |           |  |
| : 🕞 📾                                                          | Odoslať a prijať 🔸 💽 🖂 🔽                                                                                                    | 5         |  |
| Nová správa Odpovedat                                          | Synchronizovať všetko Odoslať/P Adresy Hľa                                                                                                    | ⊿         |  |
| FSET NOD32 Antivirus                                           | Adresár Ctrl+Shift+B Pridať odosielateľa do adresára                                                                                                    |           |  |
| Odstránené polož                                               | Pravidlá pre správy                                                                                                    |           |  |
| Priečinky                                                      | Windows Messenger     Image: Constraint of the second second | Prijaté / |  |
| Cutlook Express                                                | V tento polygene de la companya de la companya de                                                                                                    |           |  |
| 🖃 💖 Lokálne priečinky 📃                                        | Možnosti                                                                                                    |           |  |
| Dorucena posta                                                 |                                                                                                    |           |  |
| Norta na odosianie                                             |                                                                                                    |           |  |
| <ul> <li>Odosiana posta</li> <li>Odotránopá položku</li> </ul> |                                                                                                    |           |  |
| Kopcepty                                                       |                                                                                                    |           |  |
|                                                                |                                                                                                    |           |  |
|                                                                |                                                                                                    |           |  |
|                                                                |                                                                                                    |           |  |

3. Otvorí sa sprievodca, v ňom klikom ľavého tlačidla na myši označte príslušný e-mailový účet a stlačte tlačidlo "Vlastnosti"

| Internetové kor | ıtá                    |                  |   | ? 🛛                 |
|-----------------|------------------------|------------------|---|---------------------|
| Všetky Pošta    | Diskusné skupiny Adres | árová služba     |   | Pri <u>d</u> ať 🕨 🕨 |
| Konto           | Typ                    | Pripojenie       |   | Odstrániť           |
| pop.gts.sk      | posta (preuvoiene)     | vsetky dostuprie |   | Vlastnosti          |
|                 |                        |                  | ( | Predvoliť           |
|                 |                        |                  | ( | Importovať          |
|                 |                        |                  | ( | Exportovať          |
|                 |                        |                  |   |                     |
|                 |                        |                  |   | Nastaviť poradie    |
|                 |                        |                  | ( | Zavrieť             |

4. Otvorí sa okno nastavení v ktorom treba prejsť na kartu "Servery"

| pop.gts.sk - vlastnosti                                                                              |                                  | ? 🗙  |  |  |
|----------------------------------------------------------------------------------------------------|----------------------------------|------|--|--|
| Všeobecné Servery Pr                                                                                 | ipojenie Zabezpečenie Spresnenie |      |  |  |
| Poštové konto                                                                                        |                                  |      |  |  |
| Zadajte názov, ktorým chcete označovať tieto servery.<br>Príklad: "Pracovný" alebo "Poštový server". |                                  |      |  |  |
| pop.gts.sk                                                                                           |                                  |      |  |  |
| Informácie o používateľo                                                                             | vi                               |      |  |  |
| Názov:                                                                                               | Ferko Mrkvička                   |      |  |  |
| Organizácia:                                                                                         |                                  |      |  |  |
| E-mailová adresa:                                                                                    | mrkva@gtsmail.sk                 |      |  |  |
| Adresa pre odpoveď:                                                                                  |                                  |      |  |  |
| ✓ Pri prijímaní pošty a pri synchronizácii zaradiť aj toto konto                                     |                                  |      |  |  |
|                                                                                                    |                                  |      |  |  |
|                                                                                                    |                                  |      |  |  |
|                                                                                                    |                                  |      |  |  |
|                                                                                                    |                                  |      |  |  |
|                                                                                                    |                                  | oużľ |  |  |

5. Na karte "Servery" treba mať nastavené nasledovné položky:

- -
- \_
- Typ servera prichádzajúcej pošty Prichádzajúca pošta (POP3): pop.gts.sk Odchádzajúca pošta (SMTP): smtp.gts.sk \_

Kolónka "Server vyžaduje overenie" musí byť zaškrtnutá \_

Pre pokračovanie prejdite na záložku "Spresnenie"

| pop.gts.sk - vlastnosti                                |                 |  |  |  |
|--------------------------------------------------------|-----------------|--|--|--|
| Všeobecné Servery Pripojenie Zabezpečen                | ie (Spresnenie) |  |  |  |
| Informácie o serveri                                   |                 |  |  |  |
| Typ servera prichádzajúcej pošty. POP3                 |                 |  |  |  |
| Prichádzajúca pošta (POP3): pop.gts.sk                 |                 |  |  |  |
| Odchádzajúca pošta (SMTP): smtp.gts.sk                 |                 |  |  |  |
| Server prichádzajúcej pošty                            |                 |  |  |  |
| Názov konta: mrkva                                     |                 |  |  |  |
| Heslo:                                                 |                 |  |  |  |
| Zapamätať                                              | heslo           |  |  |  |
| Prihlasovať sa s použitím overenia zabezpečeným heslom |                 |  |  |  |
| Server odchádzajúcej pošty                             |                 |  |  |  |
| Server vyžaduje overenie                               | Nastavenie      |  |  |  |
|                                                        |                 |  |  |  |
|                                                        |                 |  |  |  |
|                                                        |                 |  |  |  |
|                                                        | Fouzit          |  |  |  |

6. Na záložke "Spresnenie" treba pre server odchádzajúcej pošty zaškrtnúť ikonu "Tento server vyžaduje zabezpečené pripojenie (SSL) " a nastaviť port 465. Pre server prichádzajúcej pošty treba zaškrtnúť ikonu "Tento server vyžaduje zabezpečené pripojenie (SSL) " a nastaviť port 995. Pokračujte stlačením tlačidla "OK"

| pop.gts.sk - vlastnosti 🤶 🏹                                          |  |  |  |
|----------------------------------------------------------------------|--|--|--|
| Všeobecné Servery Pripojenie Zabezpečenie Spresnenie                 |  |  |  |
| Čísla portov servera                                                 |  |  |  |
| Odchádzajúca pošta (SMTP): 465 Použíť predvolené                     |  |  |  |
| Tento server vyžaduje zabezpečené pripojenie (SSL)                   |  |  |  |
| Prichádzajúca pošta (POP3): 995                                      |  |  |  |
| 💭 ento server vyžaduje zabezpečené pripojenie (SSL)                  |  |  |  |
| Časové limity servera                                                |  |  |  |
| krátke 🗂 dlhé 1 minúta                                               |  |  |  |
| Odoslanie                                                            |  |  |  |
| Rozdeľovať správy väčšie než 60 🔅 kB                                 |  |  |  |
| Doručenie                                                            |  |  |  |
| 🔲 Ponechať kópie správ na serveri                                    |  |  |  |
| Odstrániť zo servera po 5 🧔 dňoch                                    |  |  |  |
| 🗌 Odstrániť zo servera pri odstránení z priečinka Odstránené položky |  |  |  |
|                                                                      |  |  |  |
| OK Zrušiť Použiť                                                     |  |  |  |

## 7. Dokončite tlačidlom "Zavriet"

| Internetové kor | ntá                                 | ? 🛛               |
|-----------------|-------------------------------------|-------------------|
| Všetky Pošta    | Diskusné skupiny Adresárová služba  | Pri <u>d</u> ať 🕨 |
| Konto           | Typ Pripojenie                      | Odstrániť         |
| pop.gts.sk      | pošta (predvolené) – Všetky dostupn | é Vlastnosti      |
|                 |                                     | Predvoliť         |
|                 |                                     | Importovať        |
|                 |                                     | Exportovať        |
|                 |                                     |                   |
|                 |                                     | Nastaviť poradie  |
|                 |                                     | Zavrieť           |